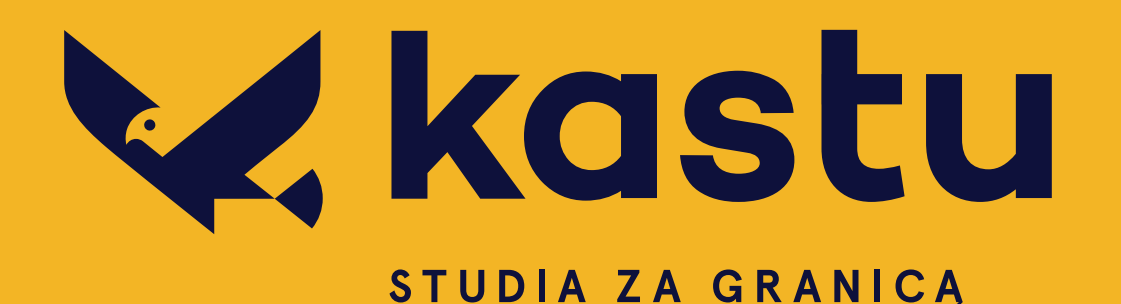

# Formularz aplikacyjny - instrukcja

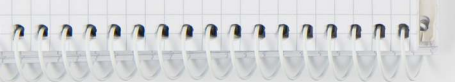

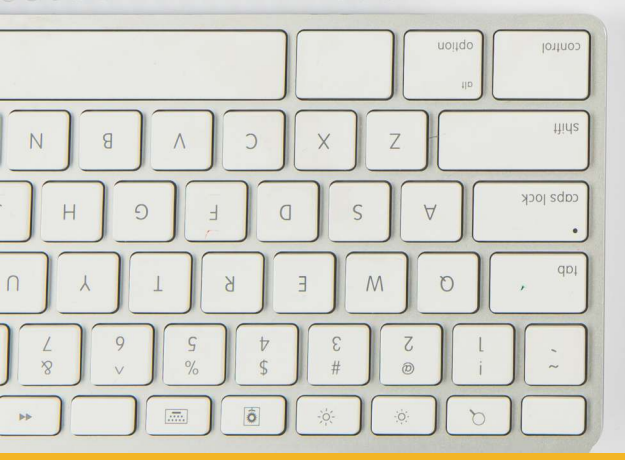

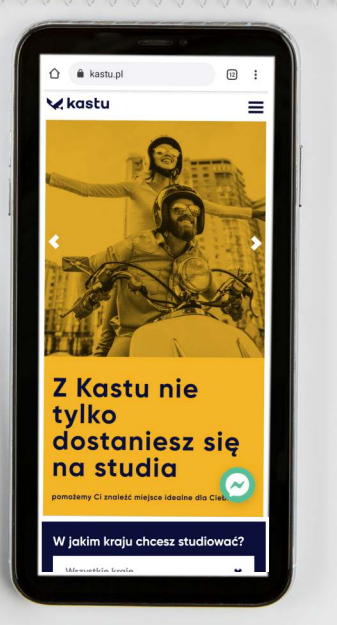

www.kastu.pl

# Spis treści

| 1. Lista wybranych kierunków            | 2 |
|-----------------------------------------|---|
| 2. Wypełnianie formularza aplikacyjnego | 4 |
| 2.1 Personal Info                       | 5 |
| 2.2 Education                           | 6 |
| 2.3 Languages                           | 7 |
| 2.4 Experience                          | 8 |
| 2.5 Documents                           | 9 |
| 2.6 Motivation letter1                  | 1 |
| 2.7 Reference                           | 2 |
| 2.8 Other Info                          | 2 |
| 3. Wysyłanie formularza1                | 3 |
| 4. Status aplikacji                     | 3 |

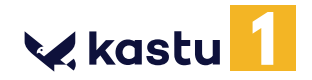

#### 1. Lista wybranych kierunków

Po zarejestrowaniu się w systemie Kastu zostanie dla Ciebie utworzone konto. Gdy zalogujesz się na swoje konto i wybierzesz opcję **Formularz aplikacyjny** z listy rozwijanej przy swoim imieniu i nazwisku (prawa-górna część strony), pojawi się okno takie jak poniżej.

|                                                              | Form                                                                                                    | nularz aplikacyjn                                                                                                    | у                                                                                                    |
|--------------------------------------------------------------|----------------------------------------------------------------------------------------------------|----------------------------------------------------------------------------------------------------|----------------------------------------------------------------------------------------------------|
| Wypełnij formularz                                           | Wyślij formularz                                                                                                    | Podgląd formularza                                                                                                    | Instrukcja do formularza                                                                                                    |
| Lista wybranych                                              | n kierunków stu                                                                                                    | udiów                                                                                                    |                                                                                                    |
|                                                              | Nie                                                                                                    | wybrano żadnego kierunku studiów                                                                                                    |                                                                                                    |
| 🕣 Dodaj nowy kierunek                                        |                                                                                                    |                                                                                                    |                                                                                                    |
| Powiadomienia                                                |                                                                                                    |                                                                                                    |                                                                                                    |
| O       2017-10-23 14:53:13         Zaznacz jako przeczytane | Cześć!<br>Cieszymy się, że śmiałym<br><b>zarejestrowane w syste</b><br>Decydując się na studia z<br>Twoją osobowość. Nie tyl<br>będziesz odnosić kolejne<br><b>Cel zespołu Kastu</b> – jak<br>będziemy kontaktować s<br>oczekiwania i zapewni Ci<br>żadne formalności nie pr<br><b>Co dalej?</b><br>• Możesz bez obaw<br>• Wyszukiwarka - zm<br>• Nie zapomnij o tyr<br>wystarczająco duż<br>studiować zerknij<br>• Chcesz poznać opi<br>opowiedzą Ci o tyr | i krokami podążasz w stronę nowego życia i przy<br><b>mie Kastu!</b><br>tagraniczne, wybierasz nie tylko swój przyszły za<br>ko poszerzysz krąg znajomych, ale i zmienisz otc<br>ż życiowe sukcesy.<br>najlepiej przygotować Cię do studiów za granicą<br>ię z Tobą oraz doradzać. Poszukamy dla Ciebie st<br>maksimum satysfakcji! Co poza tym? Będziemy i<br>zeszkodziły Ci w dostaniu się na wybrane kierun<br>wypełniać oraz zapisywać swój formularz na ww<br>ajdź studia swoich marzeń.<br>n, że wybór kierunku studiów jest jedną z najważ<br>o czasu na poszukiwania odpowiedniego dla sieł<br>do zakładki Pomoc przy wyborze zawodu lub zwr<br>inie innych osób? Dowiedz się z pierwszej ręki, c<br>m Studenci studiujący za granicą!<br>czeka na wiadomości oraz telefony od Ciebie. Me<br>() | vszłej kariery – <b>Twoje zgłoszenie zostało</b><br>wód. Wybierasz także środowisko, które rozwinie<br>oczenie. Wypróbujesz różne formy aktywności i<br>. Udzielimy Ci wszystkich niezbędnych informacji,<br>cudiów w takim miejscu, które spełni wszystkie Twoje<br>administrować cały proces aplikacyjny tak, aby<br>ki studiów.<br>w kastu pl.<br>żniejszych decyzji w Twoim życiu, dlatego przeznacz<br>bie programu. Jeśli nie masz pewności, co chcesz<br>róć się o pomoc do konsultantów Kastu.<br>o znaczy studiować za granicą - na pewno |

W tym momencie nie zostały jeszcze wybrane przez Ciebie żadne kierunki studiów. Możesz to zrobić używając przycisku ( Dodaj nowy kierunek , który przekieruje Cię do wyszukiwarki studiów na naszej stronie. Wybierzesz interesujące Cię kraje i stopień studiów. Możesz też określić specjalność lub w okienku wyszukiwania wpisać nazwę interesującego Cię kierunku (w języku angielskim). Przykład z częścią otrzymanych wyników można zobaczyć na kolejnej stronie.

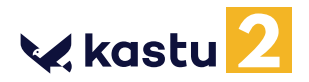

| System wys | zukiwania | studiów |
|------------|-----------|---------|
|------------|-----------|---------|

| Kraje                                                   | ~ | media                                  |                   |         |            |                 |                   | Q     |
|---------------------------------------------------------|---|----------------------------------------|-------------------|---------|------------|-----------------|-------------------|-------|
| Zaznacz wszystkie<br>V Dania Anglia                     |   | Aalborg University                     | ,                 |         |            |                 |                   |       |
| Finlandia Holandia<br>Szwecja                           |   | Kierunek                               | Rodzaj<br>studiów | Kroj    | Miasto     | Czesne<br>(iok) | Zakończenie rekru | tacji |
|                                                         |   | IT, Communication and New<br>Media     | Bachelor          | Denmark | Copenhagen | 0€              | 2018-03-01        | 8     |
| Wybierz uczelnię z listy                                |   | Medialogy                              | Bachelor          | Denmark | Copenhagen | 0€              | 2018-03-01        | Œ     |
|                                                         |   | Medialogy                              | Bachelor          | Denmark | Aalborg    | 0€              | 2018-03-01        | Œ     |
| Stopleň<br>• Undergraduate (Studia licenciackie:        | ~ | Business Academy                       | Aarhus >          |         |            |                 |                   |       |
| dyplom college'u)<br>Postaraduate (Studia manisterskie) |   | Kerunek                                | Rodzaj<br>studiów | Kraj    | Miasto     | Czesne<br>(m)   | Zakończenie rekru | tacji |
| Top-up (Studia Top-up)                                  |   | Multimedia Design and<br>Communication | AP degree         | Denmark | Aarhus     | O€              | 2018-03-01        | 8     |
| Specjalność                                             |   | Business Academy                       | SouthWe           | st >    |            |                 |                   |       |
| Wszystko                                                | • | Kierunek                               | Rodzaj<br>studiów | Kraj    | Miosto     | Czesne<br>(oii) | Zakończenie rekru | tacji |
|                                                         |   | Multimedia Design and                  | AP degree         | Denmark | Esbiera    | 0€              | 2018-03-01        | Æ     |

Interesujący Cię kierunek możesz dodać do swojego formularza przy pomocy przycisku 🕣 .

Uwaga! Zwróć szczególną uwagę na ikonkę, <u>()</u> która może pojawić się przy niektórych kierunkach. To znaczy, że dany kierunek ma specyficzne wymagania - koniecznie się z nimi zapoznaj!

| Priorytet    | Uczelnia                                      | Kierunek                                     | Stopień naukowy | Miasto            | Zakończenie rekrutacji |   |
|--------------|-----------------------------------------------|----------------------------------------------|-----------------|-------------------|------------------------|---|
| Anglia       |                                               |                                              |                 |                   |                        |   |
| 3.5          | Brunel University London                      | Business and Management (Marketing) BSc      | Licencjackie    | London            | 2018-01-10             | Ô |
| 1.5          | De Montfort University                        | International Marketing and Business BA      | Licencjackie    | Leicester         | 2018-01-10             | Î |
| Holandia     |                                               |                                              |                 |                   |                        |   |
| 1 🕶          | Fontys University of Applied<br>Sciences      | International Business                       | Licencjackie    | Venlo             | 2018-04-01             | Î |
| <b>~</b> 2   | NHL Stenden University of<br>Applied Sciences | International Business                       | Licencjackie    | Leeuwarden, Emmen | 2018-04-01             | Ĩ |
| Dania        |                                               |                                              |                 |                   |                        |   |
| 1 🛩          | Business Academy Aarhus                       | Marketing Management                         | AP degree       | Aarhus            | 2018-03-01             | Ŵ |
| <b>^</b> 2 ♥ | VIA University College                        | International Sales and Marketing Management | Licencjackie    | Horsens           | 2018-03-01             | Ô |
| ▲ 3          | Aalborg University                            | IT, Communication and New Media              | Licencjackie    | Copenhagen        | 2018-03-01             | Ô |
| Szwecja      |                                               |                                              |                 |                   |                        |   |
| 1            | Jönköping University                          | Marketing Management                         | Licencjackie    | Jönköping         | 2018-04-01             | Ê |

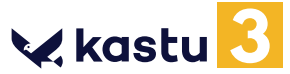

Kierunki można usuwać z listy przy użyciu przycisku IIII lub 😣 , a kolejność (priorytety) dla poszczególnych kierunków ustawiać można przy użyciu strzałek .

WAŻNE! Maksymalnie możesz wybrać do 23 kierunków studiów w 6 krajach. Możesz wybrać nie więcej niż 4 kierunków w Danii, 4 w Holandii, 4 w Belgii, 4 w Szwecji, 2 w Finlandii i 5 w Anglii.

PAMIĘTAJ! Jako 1-szy priorytet ustaw kierunek, **na którym najbardziej Ci zależy!** Ma to szczególne znaczenie przy aplikacji na studia w Danii, gdzie aplikacja najprawdopodobniej będzie analizowana tylko przez jedną uczelnię na raz (tą z najwyższym priorytetem). Bardzo uważnie dokonaj wyboru (priorytetyzacji) kierunków, na które chcesz aplikować. Jeszcze przed aplikacją możesz wysłać do nas mailowo swoją listę priorytetów w Danii - podpowiemy Ci w jakiej kolejności je ustawić, żeby zwiększyć szanse na bycie przyjętym.

Gdy wybierzesz już wszystkie interesujące Cię kierunki studiów, przejdź do wypełniania formularza

aplikacyjnego przy użyciu przycisku

Wypełnij formularz

## 2. Wypełnianie formularza aplikacyjnego

W tym rozdziale pokażemy krok po kroku jak wypełnić formularz aplikacyjny Kastu. Jest to naprawdę prosty proces, a gdy masz jakieś wątpliwości, to przy każdym polu masz dokładny opis tego, co należy wpisać. Wystarczy, że najedziesz kursorem na znak 🕕 .

W każdej chwili możesz wrócić do kierunków używając przycisku

Do listy kierunków

Przycisk **Information** pojawiający się w niektórych zakładach przenosi na podstronę www.kastu.pl ze szczegółowymi informacjami.

| ul. Pospolita 34/2 | 0 |
|--------------------|---|
| City/Pr wymagane   |   |
| Wroclaw            | 0 |

Przy polach, które **trzeba** wypełnić widnieje żółta kreseczka, która zamienia się w gwiazdkę jeśli najedziesz na nią kursorem.

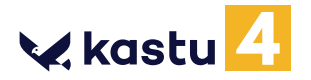

W tej zakładce wpisujesz dane osobowe. Przykład poprawnego wypełnienia przedstawiamy poniżej.

| First Name       |          |   | Emoil                                             |   |
|------------------|----------|---|---------------------------------------------------|---|
| Jan              |          | 0 | aplikant.kastu©gmail.com                          |   |
|                  |          |   | Address                                           |   |
| Lost Nome        |          |   | ul. Pospolita 34/2                                | 3 |
| Kowalski         |          | 0 | Address Sector Concerns                           |   |
|                  |          |   | City/Province/Region                              |   |
| Gender           |          |   | Wroclaw                                           | 3 |
| Male             | *        | 0 |                                                   |   |
|                  |          |   | Postcode                                          |   |
| Citizenship      |          |   | 50-520                                            | 3 |
| Polish           | × •      | 0 |                                                   |   |
|                  |          |   | Country                                           |   |
|                  |          |   | Poland ×                                          | • |
| Birth            |          |   |                                                   |   |
| Date of Birth    |          |   | mone number (************************************ |   |
| May 🕶 13 •       | • 1999 • | 0 | +48501844840                                      | 1 |
| 1                |          |   | Parents phone number (+48*******)                 |   |
| Country of Birth |          |   | +48514002733                                      |   |
| Poland           | × ¥      | 0 |                                                   |   |
|                  |          |   | Skype Name                                        |   |
| City of Birth    |          |   | janek kowal                                       |   |
| Wroclaw          |          | 0 | 2. 17/010 - 2008 10 10 10                         |   |

Pamiętaj, aby **nie używać polskich znaków** (non-latin characters).

Przed przejściem do kolejnej zakładki formularza, ZAPISZ go używając przycisku W przeciwnym razie Twoja praca zostanie utracona. Zapisz formularz

🗙 kastu <mark>5</mark>

# **2.2 Education**

W tej zakładce uzupełnia się informacje o swoim wykształceniu. Są trzy moduły – **Secondary education**, **Grade Transcript i Additional education**, które uzupełnia się w zależności od tego na jaki poziom studiów wysyłana jest aplikacja. Jeśli aplikujesz na studia licencjackie to wypełniasz Secondary Education i Grade transcript. Jeżeli aplikujesz na studia Top-up lub magisterskie, to uzupełniasz wszystkie trzy moduły. Przykład poprawnego wypełnienia przedstawiony jest poniżej.

| Lineum Opplaalustelener and                                                                                                    |     |                                                                                                    |                 |                   |
|----------------------------------------------------------------------------------------------------|-----|----------------------------------------------------------------------------------------------------|-----------------|-------------------|
| Liceum Ogolnokształcace nr l                                                                                                    |     | 3                                                                                                    | В               | •                 |
| School address (City, Country)                                                                                                    |     | English                                                                                                    |                 |                   |
| Wroclaw, Poland                                                                                                    | 0   | 5                                                                                                    | A               | *                 |
| Study language                                                                                                    |     |                                                                                                    |                 |                   |
| Polish                                                                                                    | 0   |                                                                                                    |                 |                   |
| Finish dote                                                                                                    |     |                                                                                                    |                 |                   |
| 2015 🖌 Jun                                                                                                    | • 0 |                                                                                                    |                 |                   |
| Lost semester ande point avenne                                                                                                    |     |                                                                                                    |                 |                   |
| 4.0                                                                                                    | 0   |                                                                                                    |                 |                   |
|                                                                                                    |     |                                                                                                    |                 |                   |
|                                                                                                    |     |                                                                                                    |                 |                   |
| Type of certificate / qualification achieved<br>Switacleartwa datazalasci (Paland)                                                                                                    | • 0 |                                                                                                    |                 |                   |
| Type of certificate / qualification achieved<br>Swiadectwo dojrzałości (Poland)                                                                                                    | • 0 |                                                                                                    |                 |                   |
| Type of certificate / qualification achieved<br>Swiadectwo dojrzałosci (Poland)<br>Additional education ()<br>College (University                                                                                                    | • 0 | Address (City, Country)                                                                                            |                 | × Usu             |
| Type of certificate / qualification achieved<br>Swiadectwo dojrzałosci (Poland)<br>Additional education ()<br>College/University<br>Wrocław University                                                                                       | • 0 | Address (City, Country)<br>ul. Uniwersytecka 1                                                                     |                 | × Usu             |
| Type of certificate / qualification achieved<br>Swladectwo dojrzalosci (Poland)<br>Additional education<br>College/University<br>Wroclaw University<br>Programme name                                                                        | • 0 | Address (City, Country)<br>ul. Uniwersytecka 1<br>Stort date                                                       |                 | × Usu             |
| Type of certificate / qualification achieved<br>Swladectwo dojrzalosci (Poland)<br>Additional education<br>College. University<br>Wroclaw University<br>Programme name<br>Law                                                                | • 0 | Address (City, Country)<br>ul. Uniwersytecka 1<br>Stort date<br>2015 •                                             | Oct.            | × Usu<br>©        |
| Type of certificate / qualification achieved Swladectwo dojrzalosci (Poland)  Additional education  Callege, University Wroclaw University Programme name Law Type of certificate / qualification achieved                                   | • 0 | Addiness (City, Country)<br>ul. Uniwersytecka 1<br>Stort date<br>2015                                              | Oct.            | × Usu<br>0<br>• 0 |
| Type of certificate / qualification achieved<br>Swladectwo dojrzalosci (Poland)<br>Additional education<br>College (University<br>Wroclaw University<br>Programme name<br>Law<br>Type of certificate / qualification achieved<br>BA in Law   | • 0 | Address (City, Country)<br>ul. Uniwersytecka 1<br>Storr date<br>2015<br>Finish date<br>2018                        | Oct             | × Usu<br>0<br>• 0 |
| Type of certificate / qualification achieved<br>Swiadectwo dojrzalosci (Poland)<br>Additional education ()<br>College/University<br>Wroclaw University<br>Programme name<br>Law<br>Type of certificate / qualification achieved<br>BA in Law | • 0 | Addiness (City, Country)<br>ul. Uniwersytecka 1<br>Stort date<br>2015<br>Finish date<br>2018<br>Studies terminated | Oct<br>Jul<br>3 | × Usu             |

Pamiętaj, aby nie używać polskich znaków (non-latin characters).

Przed przejściem do kolejnej zakładki formularza, ZAPISZ go używając przycisku W przeciwnym razie Twoja praca zostanie utracona.

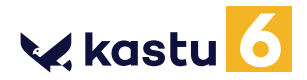

# 2.3 Languages

W tej zakładce wpisujesz języki, jakimi się posługujesz. Przykład poprawnego wypełnienia przedstawiony jest poniżej.

| Personal information | Education Languages                           | Experience | Documents | Motivation letters | Reference | Other |
|----------------------|-----------------------------------------------|------------|-----------|--------------------|-----------|-------|
|                      | English language test ()<br>English test name |            |           |                    |           |       |
|                      | IELTS Academic ×                              | • ①        |           |                    |           |       |
|                      | Taken on                                      |            |           |                    |           |       |
|                      | Feb ♥ 3 ♥ 2022                                | • ①        |           |                    |           |       |
|                      | I don't know the exact test date              |            |           |                    |           |       |
|                      |                                               | × Remove   |           |                    |           |       |
|                      | Information about additional English language | test       |           |                    |           |       |
|                      | Duolingo - 05.04.2020 - 109                   | 0          |           |                    |           |       |
|                      | Characters count 27 / 20min -                 | 320max     |           |                    |           |       |
|                      |                                               |            |           |                    |           |       |
|                      |                                               |            |           |                    |           |       |
|                      |                                               |            |           |                    |           |       |
|                      |                                               |            |           |                    |           |       |
|                      |                                               |            |           |                    |           |       |
|                      |                                               |            |           |                    |           |       |
|                      |                                               |            |           |                    |           |       |
|                      |                                               |            |           |                    |           |       |
|                      |                                               |            |           |                    |           |       |
|                      |                                               |            |           |                    |           |       |
|                      |                                               |            |           |                    |           |       |

Przed przejściem do kolejnej zakładki formularza, ZAPISZ go używając przycisku W przeciwnym razie Twoja praca zostanie utracona.

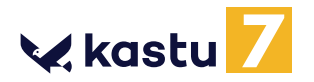

# **2.4 Experience**

W tej zakładce można (nie jest to wymagane) wpisać informacje o dodatkowym doświadczeniu. **Wspomnij tylko to, co jest związane ze studiami, na które aplikujesz**. Przykład poprawnego wypełnienia (dla aplikacji na kierunek marketingowy) widać poniżej.

| Emilia ar (compose, comp)                                                                                                    |   | The example                                     |                   |        |                                                   |
|----------------------------------------------------------------------------------------------------|---|-------------------------------------------------|-------------------|--------|---------------------------------------------------|
| National Padio                                                                                                    |   | 40                                              |                   |        |                                                   |
| Resonance Havio                                                                                                    |   |                                                 |                   |        |                                                   |
| Type of business or sector                                                                                                    |   | Prom.                                           | 1                 | ř.     |                                                   |
| Rodio                                                                                                    |   | Jul 👻                                           | 1 •               | 2016   | 0                                                 |
| Employer address (Address, City, Country)                                                                                                    |   | Te                                              |                   |        |                                                   |
| ul. Radiowa 1, Warsaw, Polond                                                                                                    |   | Sep 👻                                           | 30 👻              | 2016   | 0                                                 |
| Occupietion or position                                                                                                    |   | Currently emp                                   | loyed             |        |                                                   |
| Trainee                                                                                                    |   |                                                 |                   |        |                                                   |
|                                                                                                    |   |                                                 |                   |        |                                                   |
| Activities (if any) 💿                                                                                                    |   |                                                 |                   |        |                                                   |
|                                                                                                    |   |                                                 |                   |        | × Usun                                            |
|                                                                                                    |   |                                                 |                   |        |                                                   |
|                                                                                                    |   | from                                            |                   | ante a |                                                   |
| Orgonization<br>Marketing Group                                                                                                    |   | Jan 👻                                           | 1 •               | 2015   | • 0                                               |
| Organization<br>Marketing Group<br>Nature of your activity                                                                                                    |   | Jan 👻                                           | 1 •               | 2015   | • •                                               |
| Organisation<br>Marketing Group<br>Nature of your activity<br>Interest group                                                                                                    |   | Te<br>Jan V<br>Jun V                            | 1 •               | 2015   | • •                                               |
| Organization<br>Marketing Group<br>Nature of your activity<br>Interest group                                                                                                    |   | nore<br>Jan •<br>Te<br>Jun •<br>Currently activ | 1 •<br>1 •        | 2015   | • 0                                               |
| Organization<br>Marketing Group<br>Nature of your activity<br>Interest group<br>Hours seekly<br>10                                                                                               |   | Te<br>Jan •<br>Te<br>Jun •<br>Currently octi    | 1 •<br>1 •        | 2015   | • 0                                               |
| Organization<br>Marketing Group<br>Hature of your activity<br>Interest groups<br>Hature smelly<br>10<br>Oodaj kolejng działalność<br>Stays abroad (if any) 0                                     |   | Te<br>Jan V<br>Jun V<br>Currently octi          | 1 •               | 2015   | • 0                                               |
| Organization<br>Marketing Group<br>Nature of your activity<br>Interest group<br>Iteurs smelty<br>10<br>Oodaj kolejną działalność<br>Stays abroad (if any) 0                                      |   | Te<br>Jan •<br>Te<br>Jun •<br>Currently octi    | 1 •               | 2015   | × Usuf                                            |
| Organization<br>Marketing Group<br>Nature of your octivity<br>Interest group<br>Interest group<br>10<br>Dodaj kolejną działalność<br>Stays abroad (if any) ()                                    |   | from<br>Jan •<br>Te<br>Jun •<br>Currently octi  | 1 •               | 2015   | <ul> <li>O</li> <li>× Usurf</li> </ul>            |
| Cogorization Marketing Group Nature of pour outwity Interest group Ituur smelty 10 Dodaj kolejną działalność Stays abroad (if any)  Country Denmark                                              | 0 | non<br>Jan •<br>Te<br>Jun •<br>Currently octi   | 1 •               | 2015   | <ul> <li>O</li> <li>X Usurf</li> <li>O</li> </ul> |
| Organization<br>Marketing Group<br>Nature of your activity<br>Interest group<br>Hours weekly<br>10<br>Dodaj kolejną działalność<br>Stays abroad (if any)<br>Country<br>Denmark<br>Purpose of nay | 0 | non<br>Jan V<br>Te<br>Jun V<br>Currently octi   | 1 •               | 2015   | × Usuri                                           |
| Cogorization Marketing Group Nature of pour outwity Interest group Ituur smelty 10  Codaj kolejną działalność Stays abroad (if any)  Country Denmark Puppes cituty Eschange programme            |   | nue<br>Jan •<br>Te<br>Jun •<br>Currently octiv  | 1 •<br>1 •<br>7 • | 2015   | × Usuri<br>• 0                                    |

**Nie zostawiaj pustych pól z datami!** Jeśli nadal gdzieś pracujesz/działasz, to jako "Finish date" wpisz przewidywaną datę ukończenia działalności lub datę wyjazdu na studia (np. 31/08/2022).

Przed przejściem do kolejnej zakładki formularza, ZAPISZ go używając przycisku W przeciwnym razie Twoja praca zostanie utracona.

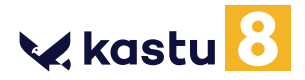

## **2.5 Documents**

W tej zakładce załączasz zeskanowany paszport lub dowód osobisty, wypis ocen (czy to ze szkoły średniej, czy z uczelni) oraz dodatkowe dokumenty, które mogą zwiększyć szansę przy aplikacji – dyplomy, certyfikaty itp. Jeśli dodatkowe dokumenty są w oryginale w języku polskim, załącz zarówno oryginały jak i tłumaczenia. Wszystkim plikom nadaj stosowne nazwy (w języku angielskim).

| Personal<br>Information | Education Langua         | ges Experience      | Documents  | Motivation letters                                   | Reference  | Other |
|-------------------------|--------------------------|---------------------|------------|------------------------------------------------------|------------|-------|
|                         | Documents 📀              |                     |            | 🧿 ir                                                 | nformation |       |
|                         | Passport or ID card 🧿    |                     |            | View                                                 | × Delete   |       |
|                         | Transcript of grades and | hours from school 🧿 | Ì          | @ View                                               | * Delete   |       |
|                         | Additional documents     | )                   |            | ⊚ View                                               | X Delete   |       |
|                         |                          |                     | Tion<br>S  | ne at the document you have adds<br>Portfolio        | ed<br>O    |       |
|                         |                          |                     |            |                                                      | × Delete   |       |
|                         |                          |                     | Nor<br>I   | re of the document you have add                      | ertificat  |       |
|                         |                          |                     | there      | View The document you have added                     | × Delete   |       |
|                         |                          |                     | 1:         | Project Management Instit                            | tute cer 0 |       |
|                         |                          |                     | riter<br>I | View<br>the document you have added                  | X Delete   |       |
|                         |                          |                     |            | Voluntary work certificate<br><b>± Dodaj kolejny</b> | plik       |       |
|                         |                          |                     |            |                                                      |            |       |

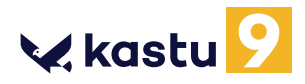

# WAŻNE

- Jeśli aplikujesz na studia licencjackie i ukończyłeś już szkołę średnią posiadasz już Świadectwo dojrzałości oraz dyplom ukończenia szkoły średniej (wraz z ocenami) system automatycznie poprosi Cię o załączenie tych dokumentów. Jeśli nie ukończyłeś jeszcze szkoły średniej nie będziesz mieć opcji załączenia tych dokumentów - doślesz, je wtedy, kiedy już je otrzymasz.
- Jeśli aplikujesz na studia magisterskie, ukończyłeś już studia I-go stopnia i posiadasz już dyplom wraz z ocenami oraz punktami ECTS, wtedy system poprosi Cię o załączenie tych dokumentów. Jeśli nie ukończyłeś jeszcze studiów I-go stopnia, to załącz wypis przedmiotów, które zdałeś wraz z ocenami i punktami ECTS oraz przedmioty, które pozostały Ci do zdania. Dyplom prześlesz, jak już go otrzymasz.
- Możesz załączać jedynie dokumenty w jednym z formatów JPEG, JPG, PNG i PDF oraz nie przekraczające rozmiaru 4 MB.
- Wszystkie dokumenty muszą byc wyraźnie zeskanowane, aby były czytelne po wydrukowaniu.
- Przed załączeniem dokumentów zalecamy je wydrukować i sprawdzić czy są czytelne. Większość uczelni drukuje przesłane dokumenty aplikacyjne.
- Przy załączaniu dokumentu w polu Additional documents, nadaj mu tytuł w języku angielskim.

**UWAGA!** W polu **Additional documents** możesz załączyć również dokumenty, które Twoim zdaniem zwiększą Twoje szanse przy aplikacji na wybrane kierunki studiów (dyplomy, certyfikaty itp.). **Jednak dokumenty te muszą być związane z kierunkiem,** na który aplikujesz. Zasypywanie rekruterów stosem dokumentów nie jest dobrym pomysłem!

Jeśli masz dokument w języku polskim **TO MUSISZ ZAŁĄCZYĆ DO NIEGO TŁUMACZENIE** (razem z oryginałem, ale w **oddzielnych plikach**). Tłumaczenie musi być przygotowane przez tłumacza przysięgłego.

W przypadku aplikacji do **Danii** możesz samodzielnie przygotować tłumaczenie, ale musi być ono **solidne**, np. napisane z pomocą nauczyciela języka angielskiego lub przez niego sprawdzone.

Przed przejściem do kolejnej zakładki formularza, ZAPISZ go używając przycisku W przeciwnym razie Twoja praca zostanie utracona.

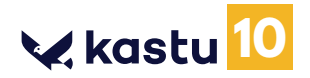

# **2.6 Motivation letters**

W tej zakładce trzeba napisać listy motywacyjne do wszystkich krajów, do których jest wysyłana aplikacja. Jeśli chcesz, to do każdego kierunku możesz wybrać osobny list motywacyjny. Uwaga: W Anglii możesz mieć tylko jeden list motywacyjny - upewnij się więc, że będzie on uniwersalny i pasujący do wszystkich wybranych kierunków. Wskazówki odnośnie pisania listu motywacyjnego znajdziesz w instrukcji Kastu. Objętość listu musi się zawierać między 1300 a 4000 znaków.

Przykład można zobaczyć poniżej. W tym przypadku został napisany jeden list specjalnie na Aalborg University (Dania), osobny list na Business Academy Aarhus (Dania), taki sam list na dwie uczelnie w Holandii, kolejny list na uczelnię w Szwecji i oczywiście jeden tylko list na uczelnie w Anglii.

| MO | tivation lett                                        | ers                                                                |          |                                                                        |                                                                                        | Information                                                         |  |
|----|------------------------------------------------------|--------------------------------------------------------------------|----------|------------------------------------------------------------------------|----------------------------------------------------------------------------------------|---------------------------------------------------------------------|--|
|    | Your priorities                                      |                                                                    |          | W tej sekcji możesz w<br>przesłać na konkretn                          | ybrać list motywacyjny,<br>v klerunek studiów.                                         | który chcesz                                                        |  |
|    | Communication<br>Brunel University Lon               | and Media Studies BSc                                              | Nr. 5 🔹  | Aby dodać nowy list r<br>motywacyjny". Nastę<br>odpowiedniej rubryki   | notywacyjny kliknij na " <u>C</u><br>onie skopiuj przygotowa<br>Korzystając z menu wyb | <u>Dodaj nowy list</u><br>ny wcześniej list do<br>poru znajdującego |  |
| 01 | Media Studies<br>University of Lincoln               |                                                                    | Nr. 5 👻  | się po prawej stronie<br>poszczególnych kieru                          | przypisz odpowiednie lis<br>nków.                                                      | ty motywacyjne do                                                   |  |
| NL | Creative Busine<br>Entertainment M                   | ess <mark>: M</mark> edia and<br>Management<br>of Applied Sciences | Nr. 3 👻  | W procesie rekrutacy<br>motywacyjny odgryw<br>uwagi i czasu na stwo    | jnym na studia w Danii, ł<br>a bardzo ważną rolę. Po<br>przenie tego dokumentu.        | Holandii i Anglii list<br>święć więc dużo<br>Tutaj znajdziesz       |  |
|    | Creative Media<br>NHTV Breda Universit               | and Game Technologies<br>ty of Applied Sciences                    | Nr. 3 👻  | wskazówki na temat i<br>pisania.                                       | tego, na co warto zwróci                                                               | ć uwagę w trakcie                                                   |  |
|    | IT, Communicat<br>Aalborg University                 | ion and New Media                                                  | Nr. 1 👻  | Uwaga: Pamiętaj o ty<br>wybrać tylko jeden lis<br>pierwszy z kierupków | m, że na studia licencjac<br>t motywacyjny. List, któr<br>licenciackich w Analii, za   | ckie w Anglii możesz<br>y wybierzesz na<br>ostanie                  |  |
| Dr | Multimedia Des<br>Business Academy Ar                | ign and Communication                                              | Nr. 2. 👻 | automatycznie przyp<br>aplikujesz w tym kraju                          | isany do pozostałych kie<br>I.                                                         | runków na które                                                     |  |
| SE | Now Modia Dos                                        | ine                                                                |          |                                                                        |                                                                                        |                                                                     |  |
| Wr | Jänköping University                                 | ntion letters 🧿                                                    | Nr. 4 💌  |                                                                        |                                                                                        |                                                                     |  |
| Wr | itten motivation                                     | ition letters 🧿                                                    | Nr. 4 ¥  |                                                                        |                                                                                        | × Usuń                                                              |  |
| Wr | itten motiva<br>Nr. 1 motivation<br>Here is a motive | Ition letters ()<br>I letter<br>ation letter for Aalborg Univ      | Nr. 4 •  |                                                                        |                                                                                        | × Usuń                                                              |  |
| Wr | itten motivation                                     | Ition letters ()                                                   | Nr. 4    |                                                                        | Characters count \$1                                                                   | <b>× Usuň</b><br>/ 1300min - 4000max                                |  |
| Wr | Jonköping University                                 | Ition letters ()                                                   | Nr. 4    |                                                                        | Characters count \$1                                                                   | × Usuń<br>/ 1300min - 4000max<br>× Usuń                             |  |
| Wr | Nr. 1 motivation<br>Here is a motiva                 | ation letters ()<br>I letter<br>ation letter for Aalborg Univ      | versity. |                                                                        | Characters count \$1                                                                   | × Usuń<br>/ 1300min - 4000max<br>× Usuń                             |  |

Przed przejściem do kolejnej zakładki formularza, ZAPISZ go używając przycisku W przeciwnym razie Twoja praca zostanie utracona.

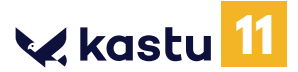

# 2.7 Reference

W tej zakładce przepisujesz referencje. Nie załączasz pliku, a podajesz dane kontaktowe do osoby wystawiającej referencje i przepisujesz ich treść. Jeśli nauczyciel nie chce podać swojego prywatnego adresu i numeru telefonu możesz w tym miejscu podać adres i numer telefonu szkoły. Pamiętaj, aby nie używać polskich znaków (non-latin characters).

Referencje przy aplikacji na studia licencjackie w krajach innych niż Anglia nie są wymagane.

| Title                                       |          | Organization                           |   |
|---------------------------------------------|----------|----------------------------------------|---|
| Reference from school 🛛 👻                   | 0        | l Liceum Ogolnoksztalcace we Wrocławiu | 0 |
| Full Name                                   |          | Phone number                           |   |
| Anna Kowalska                               | 0        | <b>~</b> 48514005733                   | 0 |
| Address (Address, City, Country)            |          | Email address                          |   |
| ul. Nauczycielska 1, Wroclaw, Poland        | 0        | nauczyciel@szkola.pl                   | 0 |
| Occupation                                  |          |                                        |   |
| Teacher                                     | 0        |                                        |   |
| Letter                                      |          |                                        |   |
| Here should be a reference letter from your | teacher. |                                        | 0 |
|                                             |          |                                        |   |

## 2.8 Other Info

W tej zakładce wpisujesz dodatkowe informacje – rok, na który aplikujesz (zazwyczaj będzie to 1) oraz wszystkie dodatkowe informacje, które uczelnia powinna wiedzieć w momencie aplikacji (wszystko oczywiście po angielsku).

W tej zakładce poinformuj nas o tym, czy masz już założone konto w systemach aplikacyjnych uczelni lub krajów wybranych w formularzu Kastu.

| Personal information | Education              | Languages | Experience | Documents | Motivation letters | Reference | Other |
|----------------------|------------------------|-----------|------------|-----------|--------------------|-----------|-------|
|                      | Additional information |           |            |           |                    |           |       |
|                      |                        |           |            |           |                    | o         |       |
|                      |                        |           |            |           |                    |           |       |

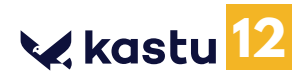

## 3. Wysłanie formularza

Po wypełnieniu formularza i zapisaniu go, należy wrócić do listy wybranych kierunków przy użyciu przycisku **Do listy kierunków** 

Zalecamy sprawdzić jeszcze raz czy formularz aby na pewno jest poprawnie wypełniony. Klikając na

Podgląd formularza przejdziesz do podglądu, który pozwoli Ci go zweryfikować.

Gdy już masz pewność, że formularz został wypełniony poprawnie, użyj przycisku Wyślij formularz aby przesłać go do konsultantów Kastu w celu weryfikacji. Dostaniesz również potwierdzenie mailowe tego, że Twój formularz został do nas wysłany.

Jeśli przy weryfikacji formularza znajdziemy jakieś błędy, wtedy formularz wraz z uwagami na temat tego co trzeba poprawić zostanie do Ciebie odesłany - informację tą dostaniesz mailowo i będzie ona też widoczna w rubryce Powiadomienia.

Po poprawieniu błędów prześlij ponownie formularz używając przycisku Wyślij formularz

Jeśli wszystko będzie już poprawnie wypełnione to dostaniesz potwierdzenie mailowe a my zaczniemy wysyłać Twoją aplikację na wybrane przez Ciebie uczelnie.

## 4. Status aplikacji

Po pozytywnej weryfikacji wysłanego formularza przez konsultantów Kastu, możesz śledzić na liście wybranych kierunków, ich status. Możliwe statusy:

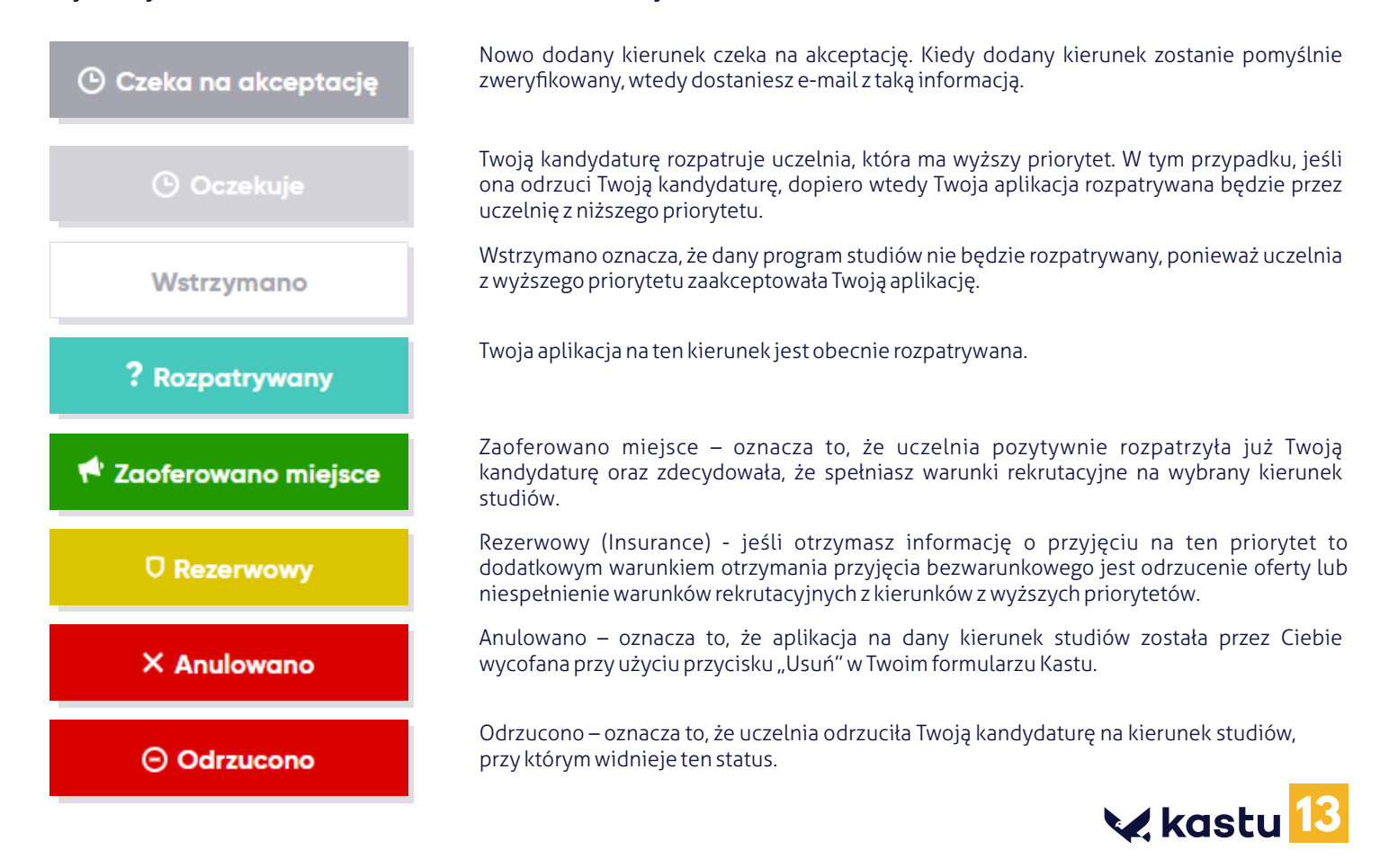

## 5. Dodatkowe kierunki

Po wysłaniu formularza jest możliwość wyboru dodatkowych (nie uwzględnionych przed wysłaniem formularza) kierunków studiów. Wiąże się to ze znaczącymi zmianami, dlatego musisz ten wybór umotywować. Aby dodać nowy kierunek, wybierz przycisk , znajdujący się pod listą wybranych kierunków studiów w formularzu aplikacyjnym. Po przyciśnięciu pokaże się formularz wyboru dodatkowych kierunków studiów.

🕂 Zgłoś dodatkowe kierunki studiów

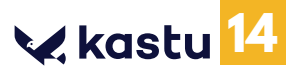